## Information zur Nutzung der Plattform Proquest Ebook Library

Die Suche nach E-Books erfolgt über unseren Katalog (Mediengruppe: Ebook) oder direkt über folgende Internetadresse:

https://ebookcentral.proquest.com/lib/hsbund

Für die erstmalige Registrierung, wenden Sie sich an das Bibliotheksteam. Sie erhalten dort als Nutzer angelegt.

Melden Sie sich mit Ihrem Benutzernamen (Benutzernummer unter dem Strichcode) und Passwort (Strichcode@hsbund.de) an.

### 1. Online lesen – 5-Minuten-Test

Bei einem interessanten Treffer können Sie das E-Book "Online lesen".

Klicken Sie dazu auf das Symbol mit dem aufgeschlagenen Buch am rechten Rand.

| Buch-Erg            | ebnisse                                   | Kapitel-Ergebnisse                                                                                                    |              |
|---------------------|-------------------------------------------|----------------------------------------------------------------------------------------------------|--------------|
| VP was an exercise. | Verwa<br>prüfun<br>Brühl, Ra<br>ISBN: 978 | Itungsrecht für die Fallbearbeitung : Anleitungen zum Erwerb<br>gs- und praxisrelevanter Kenntnisse und Fertigkeiten<br>aimund; Banner, Gerhard;und mehr Deutscher Gemeindeverlag 2018<br>33555020341 (), 9783555020358 ()<br>gbar | 1 III II II. |

Alle gefundenen E-Books können für ca. 5 Minuten kostenfrei im Volltext am Bildschirm gelesen werden.

Welche weiteren Möglichkeiten Sie haben, hängt davon ab, ob die Bibliothek das Buch bereits als Ebook gekauft hat oder noch nicht.

#### 2. Variante A: Die Bibliothek hat das Buch erworben.

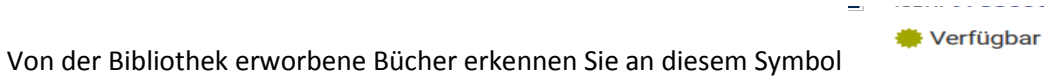

Wenn Sie im Bibliothekskatalog gesucht haben, finden Sie in der Detailanzeige eines Treffers als Standortangabe den Hinweis auf die Proquest Ebook Library und den zugehörigen Link, der Sie gleich

zu dem Ebook hinleitet:

| Standorte | Standort 2 | Status    | Vorbestellungen | Fri |
|-----------|------------|-----------|-----------------|-----|
| proquest  |            | Verfügbar | 0               |     |

# Details

Verfasserangabe: Prof. Dr. Raimund Bruhl. Jahr: 2018 Verlag: Stuttgart, Kohlhammer Deutscher Gemeindeverlag Links: Proquest Ebook Systematik: proquest

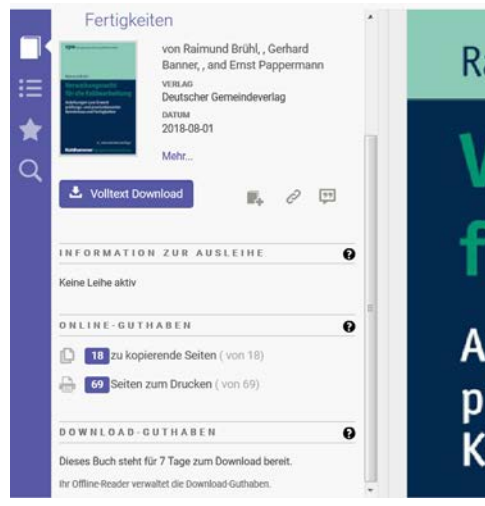

# Raimund Brühl

Verwaltungsrecht für die Fallbearbeitung Anleitungen zum Erwerb

prüfungs- und praxisrelevanter Kenntnisse und Fertigkeiten

Ein verfügbares Buch kann sowohl heruntergeladen, als auch in bestimmtem Umfang ausgedruckt bzw. in Teilen gespeichert werden.

Um ein Ebook herunterzuladen,

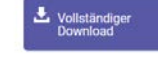

sind drei Schritte notwendig:

1. Wählen Sie aus, welches Endgerät Sie gerade nutzen:

# Welches Gerät verwenden Sie?

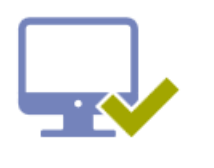

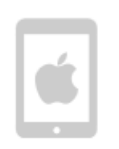

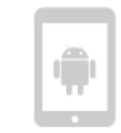

Laptop Desktop

iOS (iPad, iPhone, iPod)

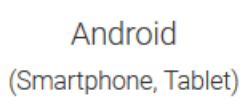

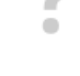

Sonstige

• Ich verwende meinen eigenen Computer.

Ich verwende einen öffentlichen Computer.

# 2. Sie benötigen die kostenfreie Software Adobe Digital Editions:

|                                                      |                                                               |                                  | 1111                         | ~ |
|------------------------------------------------------|---------------------------------------------------------------|----------------------------------|------------------------------|---|
| Sie ben                                              | otigen Adobe L                                                | ligital E                        | ditions                      |   |
|                                                      |                                                               |                                  |                              |   |
| Adobe Digital E<br>erforderlich. Di<br>von Adobe Rea | Editions ist für den Do<br>ese kostenlose Softv<br>ader.      | ownload vo<br>vare unters        | n Büchern<br>scheidet sich   |   |
| Eine kostenlose Ado<br>Gerät zu übertragen<br>lesen. | be-ID ist auch erforderlich, u<br>Nicht erforderlich, um Büch | m das Buch au<br>er auf diesem ( | f ein anderes<br>Computer zu |   |
|                                                      |                                                               |                                  |                              |   |
|                                                      |                                                               |                                  |                              |   |
|                                                      | Abrufen Adobe Digita                                          | Editions                         |                              |   |
| •                                                    |                                                               |                                  |                              |   |
|                                                      |                                                               |                                  |                              |   |
| < Zurück                                             | D                                                             | ieser Schritt is                 | t abgeschlossen. >           |   |

Wenn Sie ADE bereits installiert haben, können Sie diese Seite übergehen und direkt auf den Link unten rechts klicken

3. Wählen Sie die Dauer der Ausleihe aus:

# Ihr Buch herunterladen

| AUTOR:              | Brühl, Raimund Banner, Gerhard Pappermann, Ernst |
|---------------------|--------------------------------------------------|
| SEITEN:             | 345 Seiten                                       |
| DATEIGRÖSSE:        | 3328K (3.2MB)                                    |
| DAUER DER AUSLEIHE: | Auswählen                                        |
| DOWNLOADFORMAT:     | PDF                                              |
|                     |                                                  |
|                     | Download                                         |
| Braucha Hilfa?      |                                                  |

Über ADE werden das digitale Rechtemanagement und die Ausleihe verwaltet. Nach Ablauf der Leihfrist kann das Ebook nicht mehr geöffnet werden.

Hinweis: Hochschulangehörigen steht ADE über das Softwarepaket Empirum zur Verfügung.

## 3. Variante B: Die Bibliothek hat das Ebook nicht erworben - "Verfügbar auf Anfrage"

| Vertex Control of Control of Cont | Besonderes Verwaltungsrecht<br>Brinktrine, Ralf; Fetzer, Thomas;und mehr Verlagsgruppe Hüthig Jehle Rehm 2018<br>ISBN: 9783811494039 (), 9783811447462 ()<br>SERIE: Jurathek Studium |
|----------------------------------------------------------------------------------------------------|----------------------------------------------------------------------------------------------------|
|                                                                                                    | 🌞 Verfügbar auf Anfrage                                                                                                    |

Sie haben 5 Minuten Gratislesezeit, um zu entscheiden, ob Sie das Buch tatsächlich benötigen. Nutzen Sie diese Möglichkeit sorgfältig!

Nach dem 5-Minuten-Test können Sie "kostenlos anfragen" Anfrage, ob die Hochschulbibliothek Ihnen das gewünschte E-Book für eine Ausleihe freischaltet. Nach dem Klick auf Anfrage werden Sie zu einem Anfrageformular weitergeleitet. Füllen Sie das Formular aus und klicken Sie auf "Senden", um den Vorgang abzuschließen. Für Sie fallen keinerlei Kosten an, die Ausleihkosten übernimmt die Bibliothek. Die Bibliothek prüft bei jeder Anfrage, in welcher Form bzw. mit welcher Ausleihdauer Ihnen das Buch zur Verfügung gestellt wird.

Eine Rückmeldung der Hochschulbibliothek erfolgt innerhalb der nächsten 2 Werktage per E-Mail Wird Ihnen eine Ausleihe zugestanden, regelt das Programm ADE die Ausleihfristen.

#### Leihfristen

In Adobe Digital Editions wird Ihnen jederzeit angezeigt, ob die Leihfrist Ihrer E-Books abgelaufen ist oder wie viele Tage sie noch dauert.

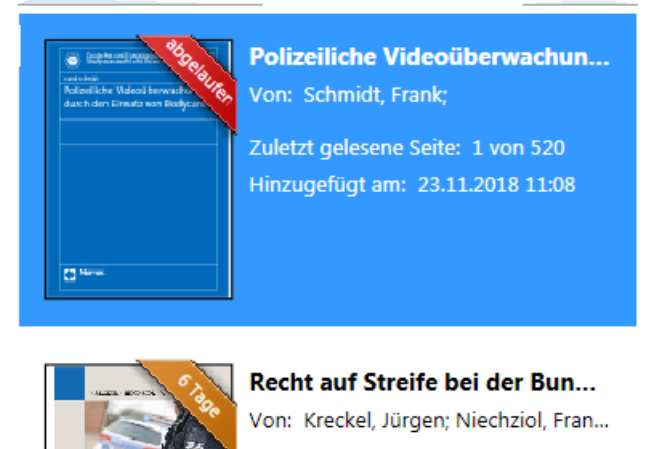

Zuletzt gelesene Seite: 1 von 166 Hinzugefügt am: 26.11.2018 12:39

Wenn die Leihfrist abgelaufen ist, können Sie die heruntergeladene Datei nicht mehr öffnen. Bei Bedarf können Sie das E-Book dann einfach erneut ausleihen.

### Kopieren, Drucken und Speichern

S SAC BURL

In der Detailanzeige eines E-Books wird angezeigt, wie viele Seiten noch kopiert werden können. Außerdem können die noch verbleibenden Seiten zum Online-Lesen und Drucken nachgesehen werden.

Wahlweise haben Sie folgende Möglichkeiten nach dem Download:

Drucken: Sie können seitenweise oder ganze Kapitel ausdrucken.

I. d. R. können maximal 40% des E-Books ausgedruckt werden.

**Kopieren oder Speichern:** Sie können Text und Abbildungen seitenweise markieren und kopieren bzw. speichern. I. d. R. können maximal 20% des E-Books kopiert oder gespeichert werden.

Zur Info: Wie viele Seiten Sie im Einzelnen kopieren bzw. ausdrucken können, wird für jedes E-Book gesondert angezeigt.

Bei Fragen wenden Sie sich an das Bibliotheksteam: bibliothek@hsbund.de oder 022899-629-6224/5